# Health Certainty in Care

### Quick Start Guide Sending a St John Medical Alarm Service referral from Medtech32

The St John Medical Alarm Service online referral form has been designed to make it easier for you to complete and submit a Medical Alarm Service referral for your patient electronically to St John. This guide has been created to show you the key steps involved in completing a St John Medical Alarm Service online referral form within Medtech32.

#### 1. Open the patient record

Search for the patient and open their medical record in Medtech32.

| S MedTech-32 Healthlink - Service Delivery Group [Terminal]                              |                                                 |
|------------------------------------------------------------------------------------------|-------------------------------------------------|
| Eile Edi Patient todule Report Iools Utilities Setup ManageMyHealth ConnectedCare CAT Wi | indow <u>H</u> elp                              |
| 🔜 🖻 🔚 🖾 🗠 🗞 ke das des 🚽 iks 🖄 🚮 11 🖄 22 🛽                                               | 🔪 🔯 😼 🧭 ڭ 🧐 🌮 🖬 🖬 🖉 🕥 🚺                         |
| MOUSE Mickey (130292.1)                                                                  | A/3 - R BAB2345 DU HV                           |
| 13 Teed Street, Newmarket, 09 555 555, 0800288887, 021022077                             | 01 Nov 1966 48 yrs Female European/Pakeha 10.00 |

#### 2. Select the HealthLink icon

Select the HealthLink icon above the patient details banner.

| MedTech-32 Healthlink - Service Delivery Group [Terminal]                                  |                                                                              |
|--------------------------------------------------------------------------------------------|------------------------------------------------------------------------------|
| Eile Edit Patient Module Report Iools Utilities Setup ManageMyHealth ConnectedCare CAT Wir | ndow <u>H</u> elp                                                            |
| 🔛 🔄 🖿 🖾 < 🗞 🗠 🔊 🗠 📲 🐘 🖄 🚮 11 🖎 23 9                                                        | N 🕸 🗟 🖌 🗶 🕙 🗲 🖬 🖺 🗐 🚺                                                        |
| MOUSE Mickey (130292.1)<br>13 Teed Street, Newmarket, 09 555 555, 0800288887, 021022077    | A: 3: -  R: BAB2345 DU HV<br>01 Nov 1966 48 yrs Female European/Pakeha 10.00 |

The HealthLink launch page will display. Select St John Medical Alarm Service from the Referred Services section.

| New HealthLink Forms (HEALTHLINK)                      |                                                                    |
|--------------------------------------------------------|--------------------------------------------------------------------|
| ₩eb More Audit                                         |                                                                    |
| Health Certainty<br>in Care                            | 0900 288 887 (NZ)<br>1800 125 036 (AUS)<br>helpdesk@healthlink.net |
| Specialist and Allied Health Referrals                 |                                                                    |
| CareSelect Enter keywords, e.g. Name, Speciality, Pro- | cedure Q near Anywhere Clear                                       |
| General Services                                       |                                                                    |
| Health Pages                                           | Healthpoint                                                        |
| NHI Lookup                                             | NZ Guidelines Group                                                |
| Referred Services                                      |                                                                    |
| St John Medical Alarm Service                          |                                                                    |

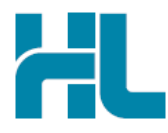

#### 3. Complete the St John Medical Alarm Service referral form

The St John Medical Alarm Service referral form will display and is very similar in format and functionality to a DHB eReferral form.

Complete the relevant fields under each tab on the left. You can park the form if you want to work on it later.

| 🕐 New HealthLink Forms (HEALTHLINK)                                      |                                                                                                    |                        |  |  |  |  |
|--------------------------------------------------------------------------|----------------------------------------------------------------------------------------------------|------------------------|--|--|--|--|
| Web More Audit                                                           | Web More Audit                                                                                           |                        |  |  |  |  |
| St.John > MEDICAL ALARMS                                                 | Medical Alarm<br>Referral for Service Request                                                            |                        |  |  |  |  |
| Clinical Information                                                     | MEDICAL ALARM                                                                                            |                        |  |  |  |  |
| No Request Type Chosen                                                   | General                                                                                                  |                        |  |  |  |  |
| Wedical Details Included                                                 | Request type* Please Select  Preferred Contact Time*                                                     | Please Select          |  |  |  |  |
| Attachments / <u>Reports</u><br>No reports selected<br>No files attached | Comments:                                                                                                | <u>×</u> -             |  |  |  |  |
| Madianaina ( Manutum                                                     |                                                                                                    |                        |  |  |  |  |
| 4 long term medications specified                                        | Funding application signed by GP                                                                         | _                      |  |  |  |  |
| 3 medical warnings specified                                             | I confirm the prospective client has agreed to receive a call *                                          |                        |  |  |  |  |
| Medical History<br>Medical history specified                             | The patient has approved the sending of medical information to the service provider                      | <b>▼</b>               |  |  |  |  |
|                                                                          | Please Note:                                                                                             |                        |  |  |  |  |
| Patient Information                                                      | Funding application forms can be downloaded via the below links:                                         |                        |  |  |  |  |
| MICKEY MOUSE, HUX8660<br>37vrs                                           | <ul> <li>http://www.workandincome.govt.nz/documents/forms/disability-allowance-application-fo</li> </ul> | r-existing-clients.pdf |  |  |  |  |
| Disability not specified                                                 | <ul> <li>http://www.workandincome.govt.nz/documents/forms/disability-allowance-medical-alam</li> </ul>   | n-assessment-form.pdf  |  |  |  |  |
| Recipient / Referrer                                                     |                                                                                                    |                        |  |  |  |  |
| Referred by: Sam Entwistle                                               |                                                                                                    |                        |  |  |  |  |
| No Different Regular GP                                                  |                                                                                                    |                        |  |  |  |  |

Should the patient not want medical information to be sent to St John, untick the 'The patient has approved the sending of medical information to the service provider' checkbox. This will remove a number of the form tabs, and prevent submission of the medical information within those tabs.

'Disability Allowance Application' and 'Disability Allowance – Medical Alarm Assessment' forms can be downloaded by clicking on the application form URL's within the St John Medical Alarm Service referral form.

| Patient Information                                       | Please Note:                                                                                                    |
|-----------------------------------------------------------|----------------------------------------------------------------------------------------------------|
| MICKEY MOUSE, HUX8660                                     | Funding application forms can be downloaded via the below links:                                                                                                    |
| 37yrs<br>Disability not specified<br>Recinient / Referrer | <ul> <li>http://www.workandincome.govt.nz/documents/forms/disability-allowance-application-for-existing-clients.pdf</li> <li>http://www.workandincome.govt.nz/documents/forms/disability-allowance-medical-alarm-assessment-form.pdf</li> </ul> |

#### 4. Submit the St John Medical Alarm Service referral form

Select the 'Submit' button when you are ready to send your form to St John. The St John Medical Alarm Service referral form will be sent electronically via HealthLink.

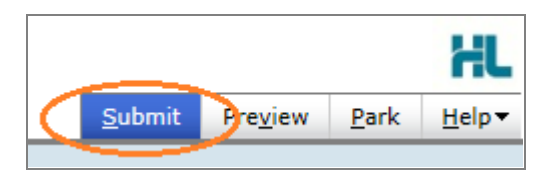

Upon successful submission a copy of the St John Medical Alarm Service referral form will be displayed within the EMR showing the Referral Acknowledgement information.

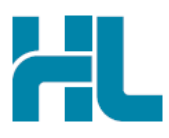

| Referral Sent and Acknowledged on 17/04/2015 at 09:30                                                                                                    |                           |                             |                         |  |  |
|----------------------------------------------------------------------------------------------------|---------------------------|-----------------------------|-------------------------|--|--|
| Medical Alarm Ro                                                                                                    | eferral for Servio        | ce Request                  | Skoren > MEDICAL ALARMS |  |  |
| Patient: MICKEY MOUSE, 37yrs, NHI HUX8660, F, DOB 05/07/1978, PH: Wrk 09 555 555, Hme 0800288887,<br>Mob 021022077<br>13 Teed Street, Auckland, Newmarket, Auckland 1023 |                           |                             |                         |  |  |
| Referred by: Sam Entwis                                                                                                    | stle, Millstone Family Pi | ractice, NZMC 123456, PH 09 | 358 0117, FAX 789457    |  |  |
| (Test Referral)                                                                                                    |                           |                             |                         |  |  |
| Clinical Information                                                                                                    | 1                         |                             |                         |  |  |
| General                                                                                                    |                           |                             |                         |  |  |
| Request Type:                                                                                                    | Installation              | Contact Time:               | Early Afternoon         |  |  |
| Patient wishes to apply                                                                                                    | for a Medical allowand    | ;e                          |                         |  |  |
| Patient has agreed to re                                                                                                    | ceive call                |                             |                         |  |  |
| Patient has approved the sending of medical information to the service provider                                                                                          |                           |                             |                         |  |  |
|                                                                                                    |                           |                             |                         |  |  |
| Medications / Warr                                                                                                    | nings                     |                             |                         |  |  |

If you want to print a copy of the St John Medical Alarm Service referral form, select 'Print' at the end of your submitted form, remembering to select your default printer.

Click on OK to close the submitted form view and return to the EMR.

#### 5. Hints and Tips

#### a. St John Medical Alarm Service referral form help

To access the HealthLink eReferrals User Guide go to the 'Help' menu and click on the 'User Guide' link provided.

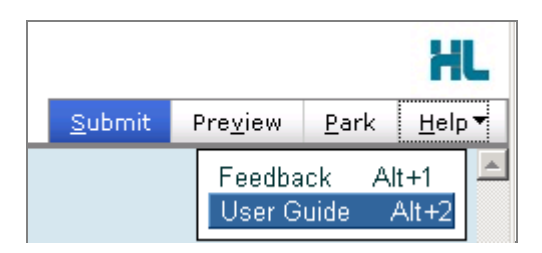

b. Access parked St John Medical Alarm Service referral form from patient electronic medical record A parked St John Medical Alarm Service referral form can be found in the Parked Forms list (Module > Advanced Forms > Parked) in your electronic medical record within Medtech32.

| 🛟 Parked A   | dvanced Forms         |                       |        |
|--------------|-----------------------|-----------------------|--------|
|              |                       |                       |        |
| Date         | Patient               | Form                  | Prov 🔺 |
| 9 Jul 2015   | MOUSE Mickey (130292) | Cardiology            | SFE    |
| 10 Jul 2015  | MOUSE Mickey (130292) | Cardiology            | SFE    |
| 10 Jul 2015  | MOUSE Mickey (130292) | Cardiology            | SFE    |
| 22 Jul 2015  | MOUSE Mickey (130292) | Cardiology            | SFE    |
| 22 Jul 2015  | MOUSE Mickey (130292) | ACC Injury Claim Form | SFE    |
| zz. Jul 2015 | MOUSE Mickey (130292) | Medical Alarm         | SFE    |
|              |                       |                       | -      |

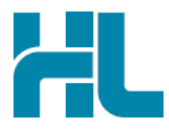

c. Access submitted St John Medical Alarm Service referral form from patient electronic medical record A copy of the St John Medical Alarm Service referral form submitted for the patient can be found in the Patient Forms list (Module > Advanced Forms > Patient Forms) and the Patient Outbox list (Module > Outbox > Patient Outbox) in your electronic medical record within Medtech32.

| 🕙 P | S Patient Advanced Forms |                               |      | ×  |
|-----|--------------------------|-------------------------------|------|----|
| 8   | 🖺 🛛 🖪                    |                               |      |    |
| Tck | Date                     | Form Name                     | Prov |    |
| ĥ   | 27 Jul 2015              | Medical Alarm                 | SFE  |    |
|     | 27 Jul 2015              | eLab Lab Request-Iron Studies | SFE  |    |
|     | 27 Jul 2015              | eLab Lab Request-Iron Studies | SFE  |    |
|     | 27 Jul 2015              | eLab Lab Request-Iron Studies | SFE  |    |
|     | 22 Jul 2015              | ACC Injury Claim Form         | SFE  |    |
|     | -                        |                               |      | ◄  |
|     |                          |                               | •    | // |

| P   | atient Out Bo | ×        |                          |        |        | × |
|-----|---------------|----------|--------------------------|--------|--------|---|
| B   | 🚯 🖹 🖹         |          | (×) الط                  |        | •      |   |
| Tck | Date          | Document | Subject                  | Folder | Prov ] | • |
|     | 30 Jul 2015   | WFORM    | Medical Alarm            | N/A    | SFE    | , |
|     | 29 Jul 2015   | WFORM    | eLab Lab Request- Fastin | N/A    | SFE    |   |
|     | 29 Jul 2015   | WFORM    | eLab Lab Request-ALT, I  | N/A    | SFE    |   |
|     | 27 Jul 2015   | WFORM    | eLab Lab Request- Iron S | N/A    | SFE    |   |
|     | 27 Jul 2015   | WFORM    | eLab Lab Request- Iron S | N/A    | SFE    |   |
|     | 27 Jul 2015   | WFORM    | eLab Lab Request- Iron S | N/A    | SFE    |   |
|     | 16 Jul 2015   | WFORM    | eLab Lab Request- Thyro  | N/A    | SFE    |   |

## For all queries, please call the HealthLink Customer Support Line:

Monday to Friday (except public holidays) 8am – 6pm Phone: 0800 288 887 Support email: helpdesk@healthlink.net

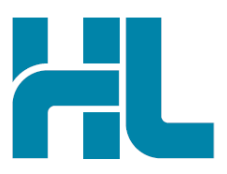

HealthLink Level 3, 13-15 Teed Street Newmarket Auckland 1023 New Zealand

www.healthlink.net info@healthlink.net HealthLink delivers certainty in care to over 30,000 healthcare practitioners by integrating their computer systems and enabling them to exchange data quickly, reliably and securely.

0800 288 887 (NZ) 1800 125 036 (AU)